## USO DE LA SALA VIDEOCONFERENCIAS ESI -GUIA RÁPIDA

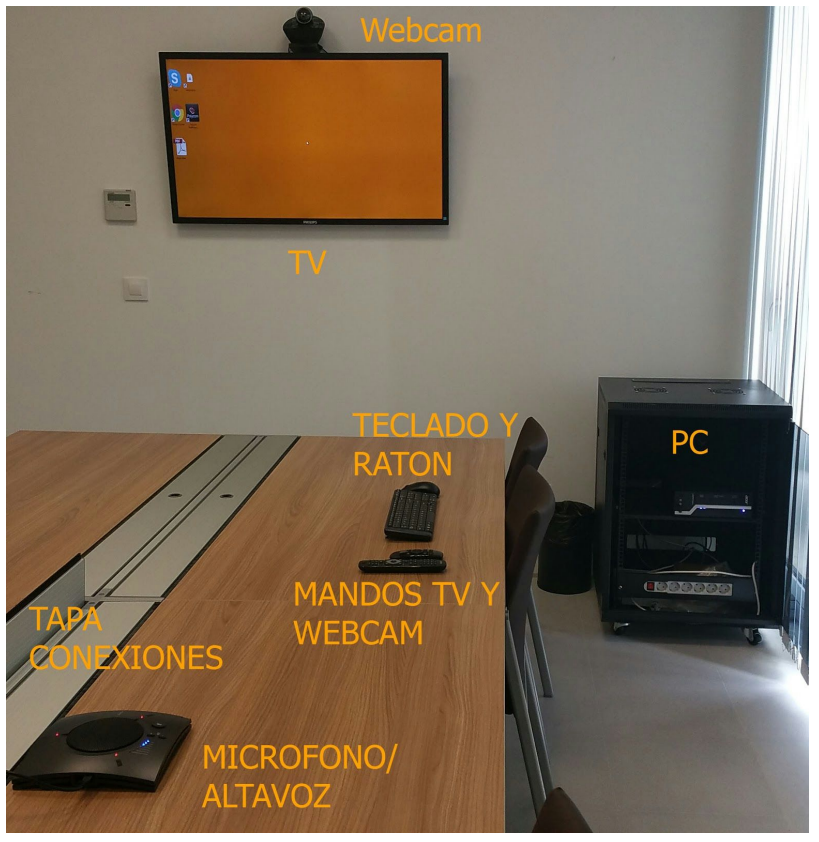

Identificación elementos SALA.

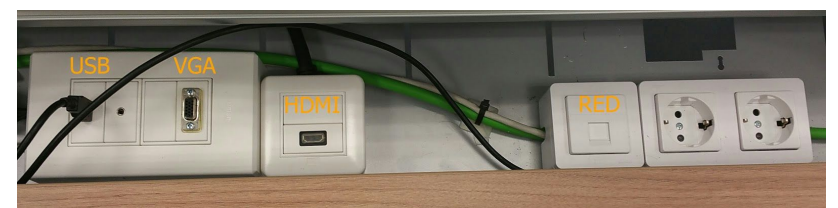

Identificación elementos TAPA CONEXIONES

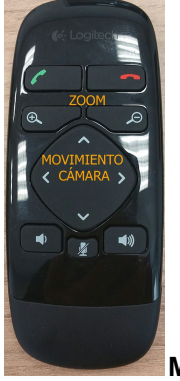

Mando Webcam

MODOS USO: 1.- PC sala (presentación y/o videoconferencias). 2.- Portátil propio (presentacion).

Esta sala está equipada con los recursos que puede observar en la primera foto. Básicamente está diseñada para dos modos de uso. Si se quiere usar en modo presentación el usuario deberá elegir entre realizarla usando el PC de la sala o a través de la Tapa de Conexiones que puede encontrar en el centro de la mesa.

En modo videoconferencia se utilizará tanto la WebCam como el micrófono/altavoz de la sala como recursos audiovisuales instalados en el PC de la sala. Su manejo se efectuará a través del teclado y el ratón inhalambrico.

A continuación se describirá una guía rápida de cada modo.

## 1.- PC SALA

- La presentación o videoconferencia se realizará desde el ordenador de la sala.
- Procedimiento:

| Encender PC. | Encender TV. | Conmutación fuente:<br>DVI |
|--------------|--------------|----------------------------|
|              |              |                            |

- <u>Modo presentación</u>: el usuario accederá y mostrará su presentación ya sea a través de USB que deberá conectar al ordenador o al USB de la Tapa de Conexiones. También podrá acceder mediante la red si la tiene en la nube.
- <u>Modo videoconferencia:</u> Los recursos de la sala de audio y video están a disposición del usuario a través de aplicaciones de cualquier aplicación de videoconferencias que el usuario desee. Se puede controlar la Webcam con su mando a distancia que arriba se detalla.
  - A continuación se detallan algunas aplicaciones de Videoconfenrencias:
    - Skype y Hangouts: VideoManuales en <u>http://www.uca.es/udinnovacion/portal.do?IDM=50&NM=3</u>
    - Adobe Connect: VideoManuales en http://www.uca.es/udinnovacion/portal.do?IDM=37&NM=3
  - RealPresenter (H.323): Este tipo de videoconferencias se denomina H.323 en las cuales simplemente hace falta introducir una dirección IP para realizar la videoconferencia. Hacer click sobre el icono dispuesto en el escritorio e introducir la dirección ip. Manual online http://downloads.polycom.com/video/realpresence\_desktop/rpd\_ug31\_us\_002a\_windo ws.pdf
  - **Agora.uca.es:** Sistema para videoconferencias personales. Introducir <u>http://agora.uca.es</u> desde cualquier navegador y obtendrá instrucciones de uso.

## 2.- PORTÁTIL PROPIO

- La presentación se realizará desde el portátil del usuario.
- Procedimiento:
  - Encender portatil
  - Encender TV.(ver foto arriba)
  - Conexión portátil-TV: dependiendo de la salida de video de su portátil se usará:

| VGA+audio: Seleccionar fuente VGA | HDMI 3: Seleccionar fuente HDMI |  |
|-----------------------------------|---------------------------------|--|
|                                   |                                 |  |